## Copias de seguridad de archivos sin utilizar el software proporcionado

Copie los archivos a una computadora siguiendo el siguiente método.

Abra el monitor LCD.

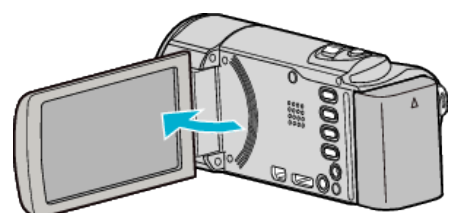

2 Conecte el cable USB y el adaptador de CA.

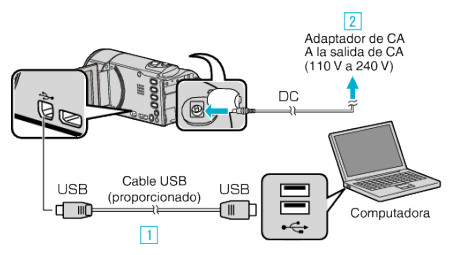

- 2 Conecte el adaptador de CA a esta unidad.
- Esta unidad se enciende automáticamente cuando se conecta el adaptador de CA.
- Asegúrese de utilizar el adaptador de CA de JVC provisto.
  3 Aparece el menú "SELECCIONAR DISPOSITIVO".
- 3 Pulse "CONECTAR A PC".

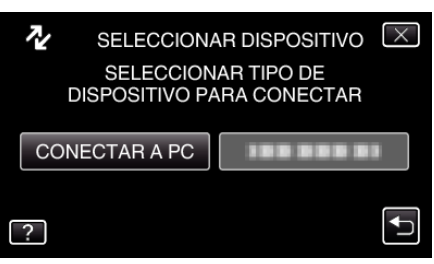

4 Pulse "REPRODUCIR EN PC".

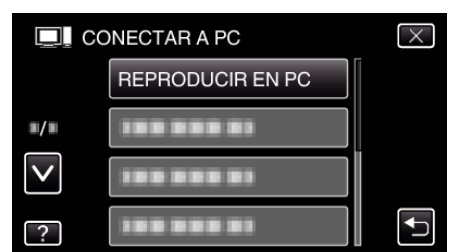

- Pulse × para ver el menú.
- Pulse 🗂 para regresar a la pantalla anterior.
- Cierre el programa Everio MediaBrowser 3, si comienza.
- Las demás operaciones se deben realizar en la computadora.
- 5 Seleccione "Equipo" (Windows Vista) / "Mi PC" (Windows XP) / "Equipo" (Windows 7) del menú "Inicio", luego haga clic en los íconos "JVCCAM\_MEM" o "JVCCAM\_SD".
  - Abra la carpeta con los archivos que desee.
  - "JVCCAM\_MEM" se aplica sólo a GZ-HM650/GZ-HM655.
- 6 Copie los archivos a cualquier carpeta de la computadora (escritorio, etc).

## Precaución : -

• Si las carpetas o archivos se eliminan, mueven o cambian de nombre en la computadora, ya no se pueden reproducir en esta unidad.

## Nota :

 Para editar / ver los archivos, utilice un software que soporte archivos AVCHD (vídeo) / JPEG (imagen fija).  Es posible que las operaciones anteriores de la computadora varíen según el sistema utilizado.

## Desconexión de esta unidad de la computadora

1 Haga clic en "Quitar hardware de forma segura y expulsar el medio".

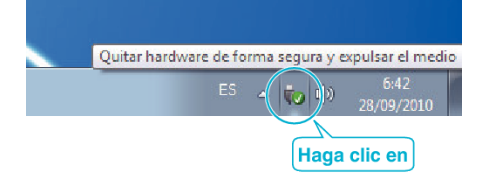

- 2 Haga clic en "Extracción segura de Dispositivo de almacenamiento masivo USB".
- 3 (Para Windows Vista) Haga clic en "Aceptar".
- **4** Desconecte el cable USB y cierre el monitor LCD.